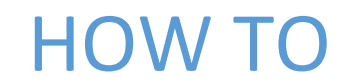

Create a DNS record

MINISTRY OF FINANCE AND TREASURY It@finance.gov.mv

#### Create a new Forward Lookup Zone

To create a new forward lookup zone:

1. Start the DNS snap-in. To do this, click **Start**, point to **Administrative Tools**, and then click **DNS**.

2. Click the DNS Server object for your server in the left pane of the console, and then expand the server object to expand the tree.

| 🍰 DNS Manager                                                                                                    |      |      |        |               | - 0        | × |
|----------------------------------------------------------------------------------------------------|------|------|--------|---------------|------------|---|
| File Action View Help                                                                                                    |      |      |        |               |            |   |
| 🗢 🌩   🙇 📅   🙆 🔒   🛛 🖬   🏭 🗊                                                                                                    |      |      |        |               |            |   |
| <ul> <li>DNS</li> <li>MoFT Server</li> <li>Cached Lookups</li> <li>Forward Lookup Zones</li> <li>Reverse Lookup Zones</li> <li>Conditional Forwarders</li> </ul> | Name | Туре | Status | DNSSEC Status | Key Master |   |
|                                                                                                    |      |      |        |               |            |   |

# 3. Right-click Forward Lookup Zones and then click New Zone. The New Zone Wizard starts.

## Click Next to continue.

| Cached Lookups                                |             |   |  |  |  |
|-----------------------------------------------|-------------|---|--|--|--|
| > 🚞 Forward Lookup Z<br>> 🚞 Reverse Lookup Zo | New Zone    |   |  |  |  |
| > 🧾 Conditional Forwa                         | View        | > |  |  |  |
|                                               | Refresh     |   |  |  |  |
|                                               | Export List |   |  |  |  |
|                                               | Help        |   |  |  |  |
|                                               |             |   |  |  |  |
|                                               |             |   |  |  |  |
|                                               |             |   |  |  |  |
|                                               |             |   |  |  |  |
|                                               |             |   |  |  |  |
|                                               |             |   |  |  |  |
|                                               |             |   |  |  |  |
|                                               |             |   |  |  |  |
|                                               |             |   |  |  |  |
|                                               |             |   |  |  |  |
|                                               |             |   |  |  |  |
|                                               |             | _ |  |  |  |
| ate a new zone.                               |             |   |  |  |  |

# 4. New Zone Wizard appears, click **Next** to continue.

|                                                                                |               | Name |                                                                                                    | Туре                                                                                                    | Status      | DNSSEC Status | Key Master |
|--------------------------------------------------------------------------------|---------------|------|----------------------------------------------------------------------------------------------------|----------------------------------------------------------------------------------------------------|-------------|---------------|------------|
| Cached Lookups Cached Lookup Zones Forward Lookup Zones Conditional Forwarders | New Zone Wiza | rd   | Welcome Survey of the server of the server o | to the New Zone ou create a new zone for your DNS DNS names to related data, such as a ork services. lext. | P<br>Cancel |               |            |

# 5. Select "Primary Zone" to create a copy of your zone and click **Next** to continue.

| <ul> <li>DNS</li> <li>MoFT Server</li> <li>Cached Lookups</li> <li>Forward Lookup Zones</li> <li>Reverse Lookup Zones</li> <li>Conditional Forwarders</li> </ul> |                                                                                                    | Name                                                                                                    | Туре                                                                                                    | Status                                                                   | DNSSEC Status | Key Master | 11 |
|----------------------------------------------------------------------------------------------------|----------------------------------------------------------------------------------------------------|----------------------------------------------------------------------------------------------------|----------------------------------------------------------------------------------------------------|--------------------------------------------------------------------------|---------------|------------|----|
|                                                                                                    | New Zone Wiz<br>Zone Type<br>The DNS                                                                                                    | sard<br>5 server supports various                                                                                                    |                                                                                                    |                                                                          |               |            |    |
|                                                                                                    | Select th<br>Prima<br>Crea<br>Crea<br>the p<br>Stub<br>Crea<br>the p<br>Stub<br>Stub<br>Crea<br>the p<br>Stub<br>Stub<br>Crea<br>the p<br>Stub<br>Stub<br>Crea<br>the p<br>Stub<br>Stub | ne type of zone you want<br>ary zone<br>ites a copy of a zone tha<br>ndary zone<br>ites a copy of a zone tha<br>processing load of primar<br>zone<br>ites a copy of a zone con<br>A), and possibly glue Hos<br>ioritative for that zone,<br>e the zone in Active Direc<br>oller) | t to create:<br>t can be updated directly on this server<br>t exists on another server. This option I<br>y servers and provides fault tolerance.<br>itaining only Name Server (NS), Start of<br>t (A) records. A server containing a stul<br>tory (available only if DNS server is a w<br>< Back Next > | helps balance<br>Authority<br>b zone is not<br>riteable domain<br>Cancel |               |            |    |

6. From the "Active Directory Zone Replication Scope" dialog box select one of the radial button options or accept the default of "To all domain controllers in the Active Directory domain Name.Com and

#### click Next.

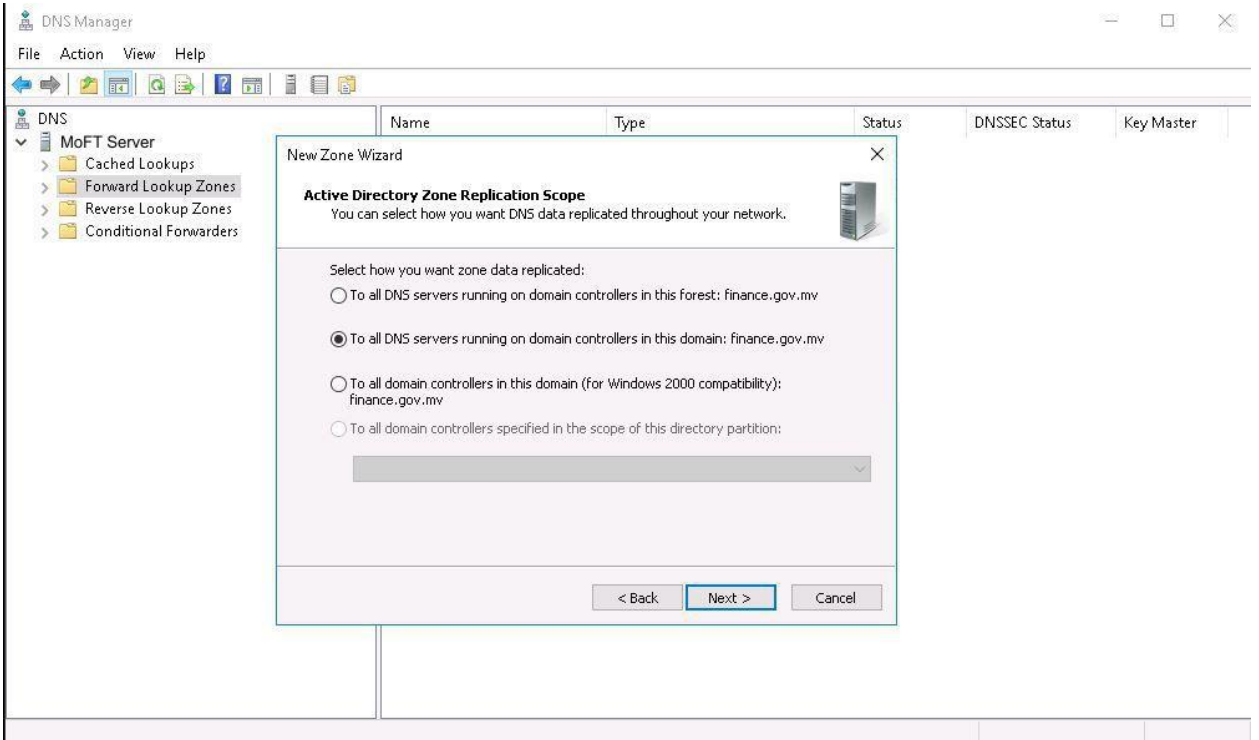

7. From the "Forward or Reverse Lookup Zone" dialog box select Forward lookup zone and click **Next**.

8. In the **Zone Name** box, type the name of the zone "finance.gov.mv", and then click Next.

| <ul> <li>DNS</li> <li>MoFT Server</li> <li>Cached Lookups</li> <li>Forward Lookup Zones</li> <li>Reverse Lookup Zones</li> <li>Conditional Forwarders</li> </ul> | Name                                                                                                    | Туре          | Status | DNSSEC Status | Key Master |  |
|----------------------------------------------------------------------------------------------------|----------------------------------------------------------------------------------------------------|---------------|--------|---------------|------------|--|
|                                                                                                    | New Zone Wizard<br><b>Zone Name</b><br>What is the name of the new z                                                                                                 |               |        |               |            |  |
|                                                                                                    | The zone name specifies the po<br>authoritative. It might be your<br>or a portion of the domain nam<br>not the name of the DNS serve<br>Zone name:<br>finance.gov.mv |               |        |               |            |  |
|                                                                                                    |                                                                                                    |               |        |               |            |  |
|                                                                                                    |                                                                                                    | < Bark Nevt > | Caprel |               |            |  |

**NOTE:** This name is typically the same as the DNS suffix of the host computers for which you want to create the zone.

9. From the "Dynamic Update" dialog box select one of the radial button options or accept the default of "Allow only secure dynamic updates (recommended for Active Directory)" and click **Next** to compete the task.

10. Click Finish.

11. The new zone is listed under **Forward Lookup Zones** in the DNS tree.

## Create a Host or "A" record

To create a host or "A" record:

1. Start the DNS snap-in.

2. Click the DNS Server object for your server in the left pane of the console, and then expand the server object to expand the tree.

#### 3. Expand Forward Lookup Zones.

# 4. Under **Forward Lookup Zones**, right-click the zone that you created "finance.gov.mv", and then click **New Host (A)**.

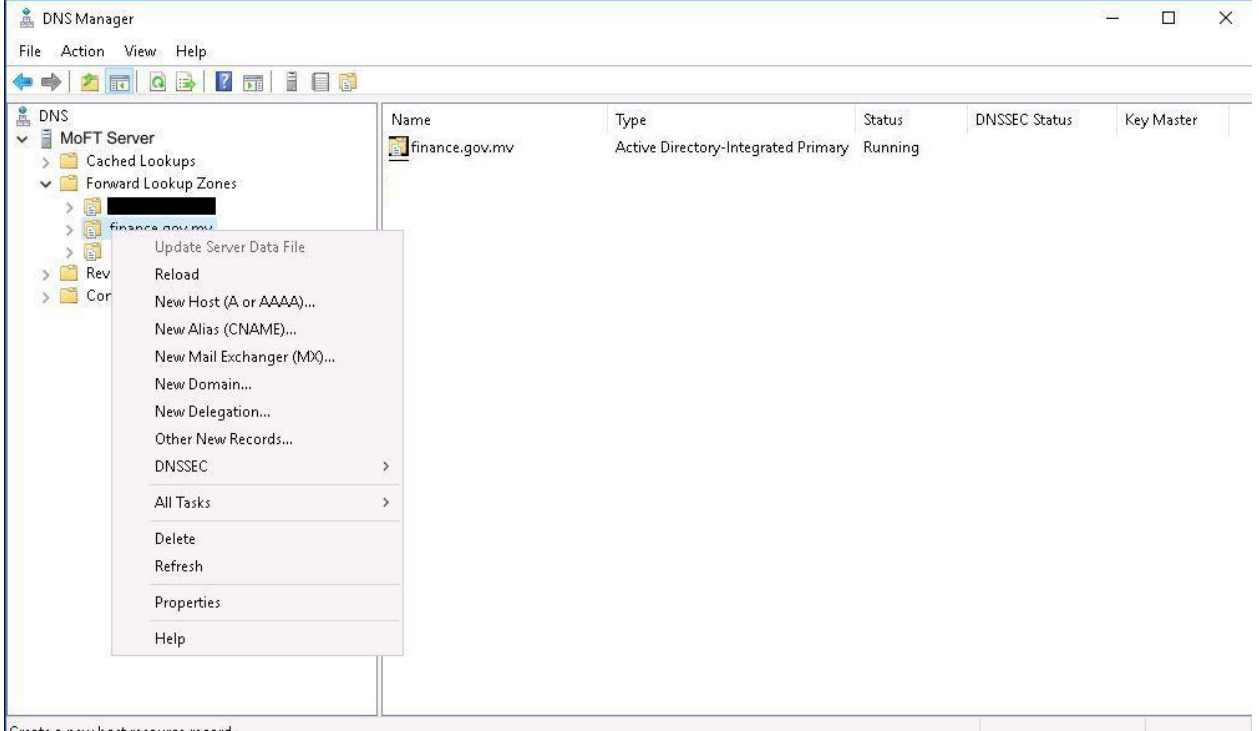

Create a new host resource record.

## 5. In the Name box, type "prbici01" and In the IP address box, type "10.244.7.17".

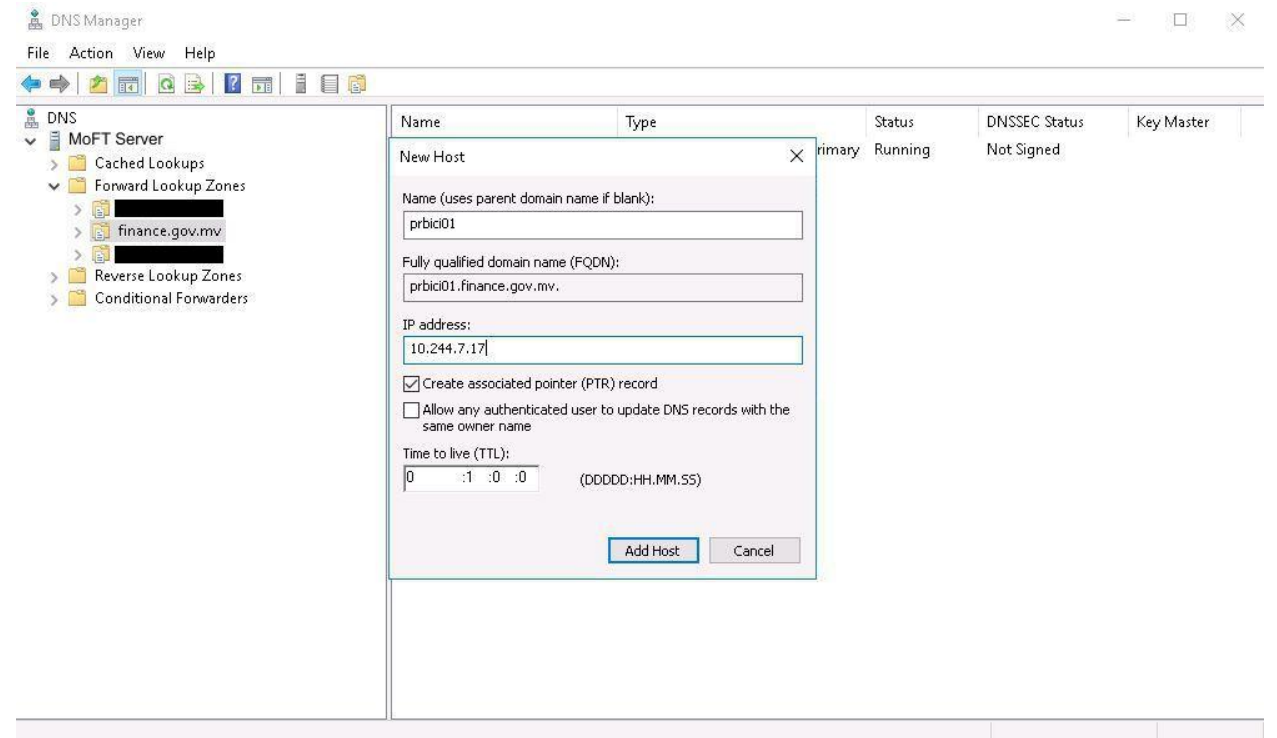

Select the Create associated pointer (PTR) record check box, and then click Add Host.
 The host record "prbici01.finance.gov.mv" was successfully created.
 Click OK.

7. When you are finished adding hosts, click **Done**.

8. Add 1 more record to access Ministry of Finance and treasury website. Under **Forward Lookup Zones**, right-click the zone that you created "finance.gov.mv", and then click **New Host (A)**.

| File Action View Help                                                                                                    |                        |                                             |                   |               |            | _ |
|----------------------------------------------------------------------------------------------------|------------------------|---------------------------------------------|-------------------|---------------|------------|---|
| DNS<br>MOFT Server<br>MOFT Server<br>MOFT Server<br>Mort Server<br>Mort Server<br>Mort Server<br>Update Server Data File<br>Update Server Data File<br>Properties<br>New Host (A or AAAA)<br>New Host (A or AAAA)<br>New Alias (CNAME)<br>New Domain<br>New Delegation<br>Other New Records<br>DNSSEC<br>All Tasks<br>Delete<br>Refresh<br>Properties<br>Help | Name<br>finance.gov.mv | Type<br>Active Directory-Integrated Primary | Status<br>Running | DNSSEC Status | Key Master |   |

### 9. In the Name box, type "www" and In the IP address box, type "202.1.207.53".

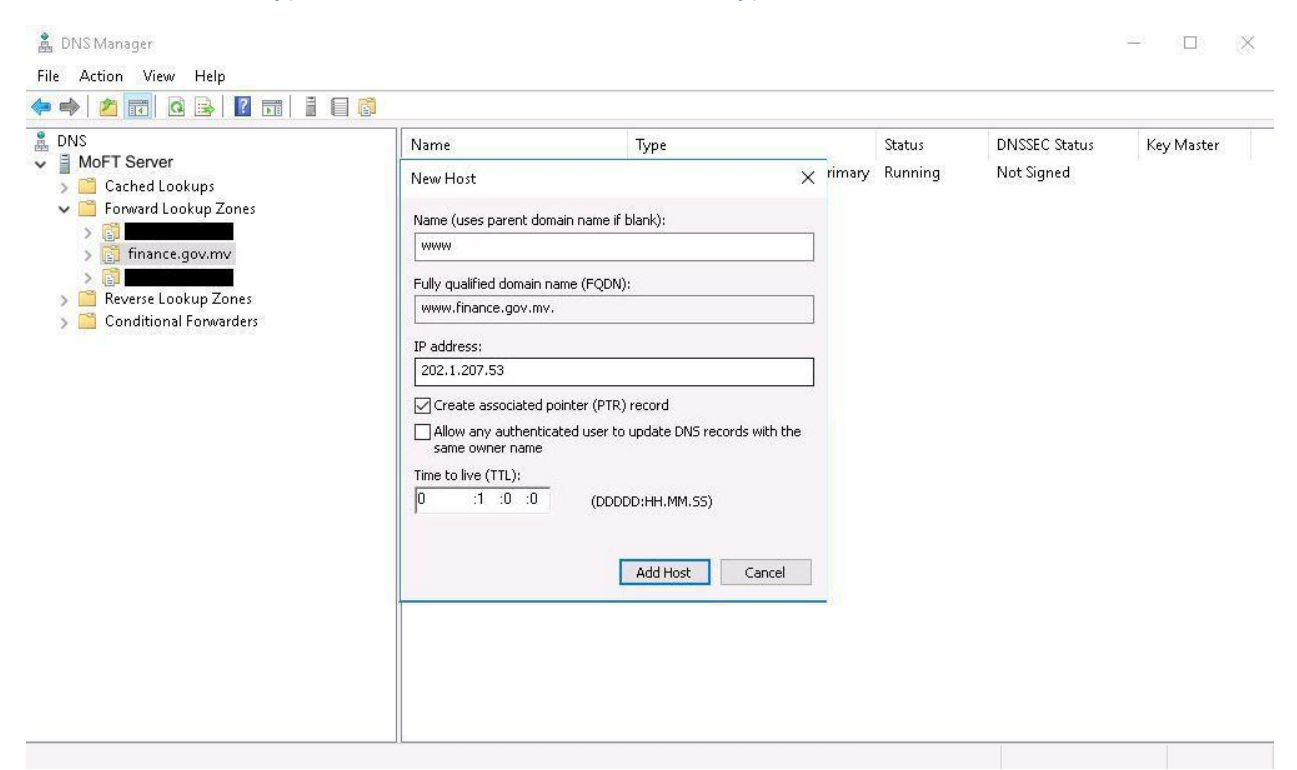

6. Select the **Create associated pointer (PTR)** record check box, and then click **Add Host**. The host record "**www.finance.gov.mv**" was successfully created. Click **OK**.

8. We must run the **ipconfig / flushdns** under the command prompt in order for the sites to be accessible.